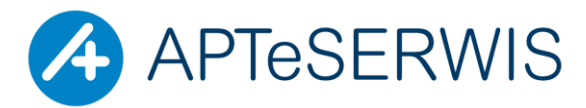

AUTORYZOWANY PARTNER KAMSOFTU KOMPUTERY I PERYFERIA; SIECI; INTERNET; STRONY WWW; DRUKARKI I KASY FISKALNE; PROGRAMY DLA FARMACJI, MEDYCYNY, PROGRAMY KSIĘGOWE, STAŁA OBSŁUGA SERWISOWA, DOSTAWA MATERIAŁÓW EKSPLOATACYJNYCH

ul. Zgrupowania Żmija 3/21 01-875 Warszawa

TEL. 22 3702222, 22 3702223, FAX 22 3702224

# INSTRUKCJA UŻYTKOWNIKA

# DOTYCZĄCA ZMIANY STAWEK VAT NA NIEKTÓRE WYROBY MEDYCZNE

W dniu 11.01.2018 r, w Dzienniku Ustaw została opublikowana ustawa z dnia 14 grudnia 2017 roku o zmianie ustawy o podatku od towarów i usług (Dz. U. 2018 poz. 86)

Ustawa wchodzi w życie 19.01.2018 i jest konsekwencją orzeczenia Trybunału Sprawiedliwości Unii Europejskiej. Wprowadza ona zmianę stawek VAT, dla niektórych produktów związanych z ochroną zdrowia, wymienionych w Załączniku Nr 3 do tej ustawy, ze stawki 8% na stawkę 23%. W szczególności <u>zmiany obejmują: wyroby higieniczne, wyroby farmaceutyczne, w tym strzykawki, towary używane do celów antykoncepcyjnych i higieny osobistej, a także zawierające w swym składzie cysteinę, cystynę i ich pochodne.</u> Nie są udostępnione żadne oficjalne i ogólnodostępne rejestry, ani wykazy, które umożliwiałyby weryfikację, czy dany produkt jest wyrobem medycznym. Z uwagi na to, że KAMSOFT S.A. nie ma możliwości technicznych dla zidentyfikowania zmienionych stawek VAT oraz z uwagi na niedostępność oficjalnych i wiarygodnych źródeł informacji w bazie KS-BLOZ czasowo nie będzie prezentowana domyślna (rekomendowana) stawka podatku VAT dla wybranej grupy produktów. Przybliżone szacowania specjalistów KAMSOFT S.A. wskazują, że zmiana stawek VAT może dotyczyć ok. 1500 produktów, na tę chwilę potwierdzone stawki VAT są dla około 200 produktów

| 1. | OGÓLNE INFORMACJE                                                                   | . 1 |
|----|-------------------------------------------------------------------------------------|-----|
| 2. | WERYFIKACJA STAWEK VAT                                                              | . 2 |
| 2. | L. OKNO BUFORA ZMIANY STAWEK VAT                                                    | 3   |
| 2. | 2. WPISYWANIE I WERYFIKACJA STAWEK VAT                                              | 3   |
| 2. | 8. PRZEGLĄDANIE POZYCJI PODLEGAJĄCYCH ZMIANIE                                       | 5   |
| 2. | 4. WYDRUK POZYCJI ZNAJDUJĄCYCH SIĘ W BUFORZE ZMIAN STAWEK VAT                       | . 5 |
| 2. | 5. USTAWIENIE OPCJI DOTYCZĄCYCH OBLICZANIA CENY DETALICZNEJ PRZY ZMIANIE STAWEK VAT | . 5 |
| 2. | 5. ZATWIERDZENIE BUFORA                                                             | 6   |
|    |                                                                                     |     |

# 1. OGÓLNE INFORMACJE

Wszystkie zrzuty ekranu w niniejszej instrukcji zostały wykonane na demonstracyjnej wersji systemu KS-AOW. Dane, które będzie widział w swoim systemie Użytkownik będą inne.

Do poprawnego przeprowadzenia poniżej opisanego procesu niezbędna jest

1. Wersja KS-AOW o numerze **2018.2.2.0** opublikowana 15.01.2018 lub nowsza. Numer posiadanej wersji programu wyświetlony jest w lewym dolnym rogu głównego okna programu KS-AOW.

- 2. Baza BLOZ opublikowana w dniu **15.01.2018** lub nowsza.
- 3. Prawidłowe przypisanie kodu BLOZ7 do karty lokalnej w aptece.

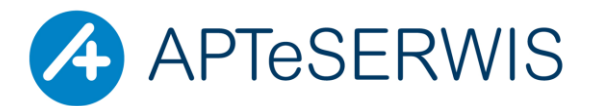

AUTORYZOWANY PARTNER KAMSOFTU KOMPUTERY I PERYFERIA; SIECI; INTERNET; STRONY WWW; DRUKARKI I KASY FISKALNE; PROGRAMY DLA FARMACII, MEDYCYNY, PROGRAMY KSIĘGOWE, STAŁA OBSŁUGA SERWISOWA, DOSTAWA MATERIAŁÓW EKSPLOATACYJNYCH

ul. Zgrupowania Żmija 3/21 01-875 Warszawa

TEL. 22 3702222, 22 3702223, FAX 22 3702224

Jeśli:

a) produkt w aptecznej bazie leków nie posiada przypisanego kodu BLOZ7 - należy wówczas przypisać do karty produktu właściwy kod BLOZ7

b) produkt w aptece ma niewłaściwie przypisany kod BLOZ7, inny niż w bazie BLOZ - należy przypisać poprawnie kody BLOZ7 do odpowiednich produktów

c) dla kilku produktów prowadzona jedna karty leku z jednym kodem BLOZ7 należy założyć w systemie KS-APTEKA osobne karty dla każdego produktu , z przypisaniem właściwego, wg, bazy BLOZ kodu BLOZ7

## 2. WERYFIKACJA STAWEK VAT

W celu uruchomienia weryfikacji stawek VAT należy uruchomić **APW14 MAGAZYN**  $\rightarrow$  **Operacje**  $\rightarrow$  **Zmiana stawek VAT**.

| KS-AOW 2018 - Maga<br>Program Magazyn C | azyn<br>Iperacje Produkcja Import Pomoc                                                                                                    |                            |           |                           |                                   |                           |                                                                                                    |
|-----------------------------------------|----------------------------------------------------------------------------------------------------|----------------------------|-----------|---------------------------|-----------------------------------|---------------------------|----------------------------------------------------------------------------------------------------|
| 1 2<br>Magazyn -<br>całość              | Poprawa bazy leków i zakupów<br>Różnice remanentowe<br>Poprawa kart zakupu<br>Remanent (Standard Cefarm)<br>Raporty z przeceny<br>Raporty różnic remanentowych<br>Raporty poprawy kart zakupu | Ctrl+4<br>Ctrl+7<br>Ctrl+8 | anie<br>Z | 7<br>Różnice<br>remanent. | 8<br>Aktualizacja<br>kart zakupów | 9<br>Remanent -<br>całość | 0 For the second second |
|                                         | Dołączanie leków z bazy KS-BLOZ<br>Przypisanie kodów KS-BLOZ                                                                                                    | Ctrl+5                     |           |                           |                                   |                           |                                                                                                    |
|                                         | Przeliczanie cen jednostkowych<br>Leki wstrzymane<br>Dostawy zalegające                                                                                                    |                            |           |                           |                                   |                           |                                                                                                    |
|                                         | Symulacje                                                                                                    | Alt+S                      |           |                           |                                   |                           |                                                                                                    |
|                                         | Zmiana stawek VAT                                                                                                    |                            |           |                           |                                   |                           |                                                                                                    |

Po wybraniu z menu funkcji "**Zmiana stawek VAT**" pojawi się okno pokazane na rysunku poniżej. (wersja programu 2018.2.2.1)

| 🌮 Zmiana                                                                                   | a stawek VAT                            |                                                |                                  |                                 |                                  |                 |                            |                     |         |   |
|--------------------------------------------------------------------------------------------|-----------------------------------------|------------------------------------------------|----------------------------------|---------------------------------|----------------------------------|-----------------|----------------------------|---------------------|---------|---|
| Źródła<br>Inforn                                                                           | ) stawki VA<br>nacja: <mark>Staw</mark> | T: Lokalna karta tow<br>/ka VAT nie jest okre: | aru<br>ślona w bazie KS-B        | SLOZ.                           |                                  |                 |                            |                     |         |   |
| Numer                                                                                      | BLOZ                                    | BLOZ Nazwa z bazy KS-BLOZ                      |                                  |                                 |                                  | Il. ogólna      | Stawka VAT<br>karta towaru | Docelow<br>stawka V | a<br>AT |   |
| 4729                                                                                       | 9040438                                 | Aspirator NoseFRIDA                            |                                  |                                 | Aspirator NoseF                  | 0.000           | 8                          | ?                   | 8       |   |
| 4764                                                                                       | 7015171                                 | Gruszka z kanką nr                             | 9                                |                                 | Gruszka z kanką                  | nr 91 szt.      | 0.000                      | 8                   | ?       | 8 |
| 1608                                                                                       | 7016287                                 | Gruszka SANITY z r                             | niękk.końcem nr                  | 2                               | Gruszka z miękk                  | tim końcem nr 2 | 9.000                      | 8                   | ?       | 8 |
| 1609                                                                                       | 3740951                                 | Gruszka z miękkim                              | końcem nr 7                      |                                 | Gruszka z miękk                  | tim końcem nr 7 | 3.000                      | 8                   | ?       | 8 |
| 1610                                                                                       | 3740904                                 | Gruszka z miękkim                              | końcem nr 9                      |                                 | Gruszka z miękk                  | tim końcem nr 9 | 1.000                      | 8                   | ?       | 8 |
| 1344                                                                                       | 7007494                                 | Odciągacz do nosk                              | a CANNON                         |                                 | Odciągacz do noska CANNON 1 szt. |                 | 0.000                      | 8                   | ?       | 8 |
| 2212                                                                                       | 9034069                                 | 034069 Odciągacz pokarmu SANITY                |                                  | Odciągacz pokarmu SANITY 1 szt. |                                  | 5.000           | 8                          | ?                   | 8       |   |
| 3885                                                                                       | 7002999                                 | Osłonki sutka AVENT                            |                                  | Osłonki sutka AVENT 2 szt.      |                                  | 2.000           | 8                          | ?                   | 8       |   |
| 2475                                                                                       | 7006841                                 | Prezerwat. DUREX Arouser                       |                                  | Prezerwat. DUREX Arouser 3 szt. |                                  | 12.000          | 8                          | $\checkmark$        | 8       |   |
| 3022                                                                                       | 2 9026331 Prezerwat. DUREX Classic      |                                                | Prezerwat. DUREX Classic 12 szt. |                                 | 6.000                            | 8               | $\checkmark$               | 8                   |         |   |
| 2476                                                                                       | 2476 9026285 Prezerwat. DUREX Classic   |                                                | Prezerwat. DUREX Classic 3 szt.  |                                 | 8.000                            | 8               | $\checkmark$               | 8                   |         |   |
| 5161 9039241 Prezerwat. DUREX Comfort XL nawil.                                            |                                         |                                                | Prezerwat. DUR                   | EX Comfort XL nawil. 3szt.      | 0.000                            | 8               | $\checkmark$               | 8                   |         |   |
| Szukaj we                                                                                  | dług numeru, n                          | azwy:                                          |                                  |                                 |                                  |                 |                            |                     |         | _ |
| Produkty bez kodu BLOZ Pozycje z różną stawką VAT Status stawki VAT w BLOZ Stan magazynowy |                                         |                                                |                                  |                                 |                                  |                 |                            |                     |         |   |
| Nie pokazuj     Pokaż wszystkie pozycje     Pokaż w                                        |                                         |                                                | wszystkie                        | Pokaż wszystkie                 |                                  |                 |                            |                     |         |   |
| O Pokaż tylko materiały medyczne                                                           |                                         |                                                | tylko nieokreślone               | Pokaż tylko ze stanem > 0       |                                  |                 |                            |                     |         |   |
| Pokaż wszystkie Nie pokazuj różnych Pokaż tylko potwierdzone                               |                                         |                                                |                                  |                                 |                                  |                 |                            |                     |         |   |
| [E3] Kar                                                                                   | ta 🔻 🛛 [E6]                             | Dostawy [F9] Imp./Eksr                         | . 💌 🛛 [E10] Drukui               | [F12] Zatwi                     | erdź bufor [FSC] Zan             | nknii           |                            |                     |         |   |

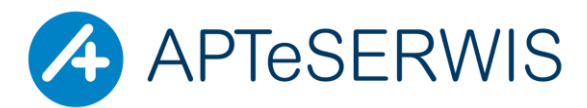

AUTORYZOWANY PARTNER KAMSOFTU KOMPUTERY I PERYFERIA; SIECI; INTERNET; STRONY WWW; DRUKARKI I KASY FISKALNE; PROGRAMY DLA FARMACJI, MEDYCYNY, PROGRAMY KSIĘGOWE, STAŁA OBSŁUGA SERWISOWA, DOSTAWA MATERIAŁÓW EKSPLOATACYJNYCH

ul. Zgrupowania Żmija 3/21 01-875 Warszawa

### 2.1. OKNO BUFORA ZMIANY STAWEK VAT

Okno "Zmiany stawek VAT" zawiera informacje buforowe, które zostają przeniesione na karty lokalne i magazyn dopiero po zatwierdzeniu bufora. Dzięki temu można wprowadzać zmiany w dłuższym okresie czasu.

Domyślnie w oknie tym widoczne są produkty, które:

- Użytkownik posiada w swojej kartotece towarowej,
- są przypisane do bazy KS-BLOZ
- znajdują się na wyselekcjonowanej przez specjalistów KAMSOFT S.A. liście produktów, których dotyczy opisywana ustawa.

Należy pamiętać, że KAMSOFT S.A. tworząc tę listę operował wyłącznie na bazie KS-BLOZ w związku z tym <u>produkty,</u> <u>które nie są przypisane do bazy KS-BLOZ muszą być zweryfikowane przez Użytkownika</u> niezależnie od stworzonej przez KAMSOFT S.A. listy.

Na liście produktów mogą występować następujące ikony:

I a ikona w kolumnie Docelowa stawka VAT oznacza pozycję, która została potwierdzona przez specjalistów KAMSOFT S.A. Dotyczy to tylko produktów przypisanych do bazy KS-BLOZ znajdujących się na specjalnej liście.

1 Ta ikona w kolumnie Docelowa stawka VAT oznacza pozycję, która w bazie KS-BLOZ nie posiada określonej stawki VAT. Użytkownik musi we własnym zakresie zweryfikować poprawność stawki VAT!!!

🏄 - Ta ikona w kolumnie **Docelowa stawka VAT** oznacza pozycję zmodyfikowaną przez Użytkownika.

## 2.2. WPISYWANIE I WERYFIKACJA STAWEK VAT

Po pierwszym uruchomieniu opisywanej powyżej funkcjonalności, stawki VAT w kolumnie **stawka VAT docelowa** odpowiadają tym w kolumnie **Stawka VAT karta towaru**, a dla tych pozycji, które zostały potwierdzone przez specjalistów KAMSOFT S.A. w kolumnie **stawka VAT docelowa** znajduje się potwierdzona stawka VAT (z BLOZ). Pozycje takie oznaczone są ikoną  $\checkmark$ .

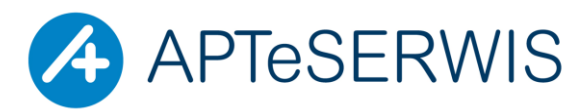

AUTORYZOWANY PARTNER KAMSOFTU KOMPUTERY I PERYFERIA; SIECI; INTERNET; STRONY WWW; DRUKARKI I KASY FISKALNE; PROGRAMY DLA FARMACJI, MEDYCYNY, PROGRAMY KSIĘGOWE, STAŁA OBSŁUGA SERWISOWA, DOSTAWA MATERIAŁÓW EKSPLOATACYJNYCH

#### ul. Zgrupowania Żmija 3/21 01-875 Warszawa

#### TEL. 22 3702222, 22 3702223, FAX 22 3702224

Dla wszystkich produktów, których stawki VAT nie są określone 2 lub produkty nie są przypisane do bazy KS-BLOZ (pusta kolumna z nazwą z KS-BLOZ) należy zweryfikować poziom stawki VAT. W razie wątpliwości trzeba się skontaktować się z producentem lub hurtownią farmaceutyczną. Nową, poprawną stawkę VAT należy wpisać kolumnie **Docelowa stawka VAT** i zatwierdzić klawiszem Enter. Pozycje, dla których VAT został ręcznie zmodyfikowany przez są oznaczane ikoną A Proces weryfikacji nie musi być wykonywany jednorazowo, można przeprowadzać go etapami.

| Numer                                                                      | BLOZ             |                                | Nazwa                                    |       | Il. ogólna   | Stawka VAT<br>karta towaru | Docelo<br>stawka | wa<br>VAT |  |
|----------------------------------------------------------------------------|------------------|--------------------------------|------------------------------------------|-------|--------------|----------------------------|------------------|-----------|--|
| 4729                                                                       | 9040438          | Aspirator                      | NoseFRIDA 1 szt.                         |       | 0.000        | 8                          | ?                | 8         |  |
| 4764                                                                       | 7015171          | <mark>Gruszka z</mark>         | kanką nr 91 szt.                         |       | 0.000        | 8                          | ?                | 8         |  |
| 1608                                                                       | 7016287          | <mark>Gruszka z</mark>         | miękkim końcem nr 2                      |       | 9.000        | 8                          | ?                | 8         |  |
| 1609                                                                       | 3740951          | Gruszka z                      | miękkim końcem nr 7                      |       | 3.000        | 8                          | ?                | 8         |  |
| 1610                                                                       | 3740904          | <mark>Gruszka z</mark>         | miękkim końcem nr 9                      |       | 1.000        | 8                          | ?                | 8         |  |
| 1344                                                                       | 7007494          | <b>Odciągac</b>                | z do noska CANNON 1 szt.                 |       | 0.000        | 8                          | ?                | 8         |  |
| 2212                                                                       | 9034069          | Odciągac                       | Odciągacz pokarmu SANITY 1 szt.          |       |              | 8                          | 23               |           |  |
| 3885                                                                       | 7002999          | <mark>Osłonki su</mark>        | Osłonki sutka AVENT 2 szt.               |       |              | 8                          | ?                | 8         |  |
| 2475                                                                       | 7006841          | Prezerwa                       | Prezerwat. DUREX Arouser 3 szt.          |       |              | 8                          | ✓                | 8         |  |
| 3022                                                                       | 9026331          | Prezerwa                       | . DUREX Classic 12 szt.                  |       | 6.000        | 8                          | ✓                | 8         |  |
| 2476                                                                       | 9026285          | Prezerwa                       | t. DUREX Classic 3 szt.                  |       | 8.000        | 8                          | $\checkmark$     | 8         |  |
| 5161                                                                       | 9039241          | Prezerwa                       | Prezerwat. DUREX Comfort XL nawil. 3szt. |       |              | 8                          | $\checkmark$     | 8         |  |
| 2790                                                                       | 7003927          | Prezerwat. DUREX Elite 3 szt.  |                                          |       | 6.000        | 8                          | ✓                | 8         |  |
| Produkty bez kodu BLOZ Pozycje z różną stawką VAT Status stawki VAT w BLOZ |                  |                                |                                          |       |              |                            |                  |           |  |
| Nie pokazuj     Pokaż wszystkie pozycje                                    |                  |                                | Pokaż wszy                               | stkie |              |                            |                  |           |  |
| O Dela                                                                     | aż tylko materia | Pokaż tylko materiały medyczne |                                          |       | nieokreślone |                            |                  |           |  |

Aby zakończyć pracę z modułem Zmiany stawek VAT należy nacisnąć klawisz [ESC] Zamknij. Jeśli na liście znajdują się zmodyfikowane przez Użytkownika pozycje, pojawi się okno z pytaniem czy zapisać zmiany. Należy wybrać TAK.

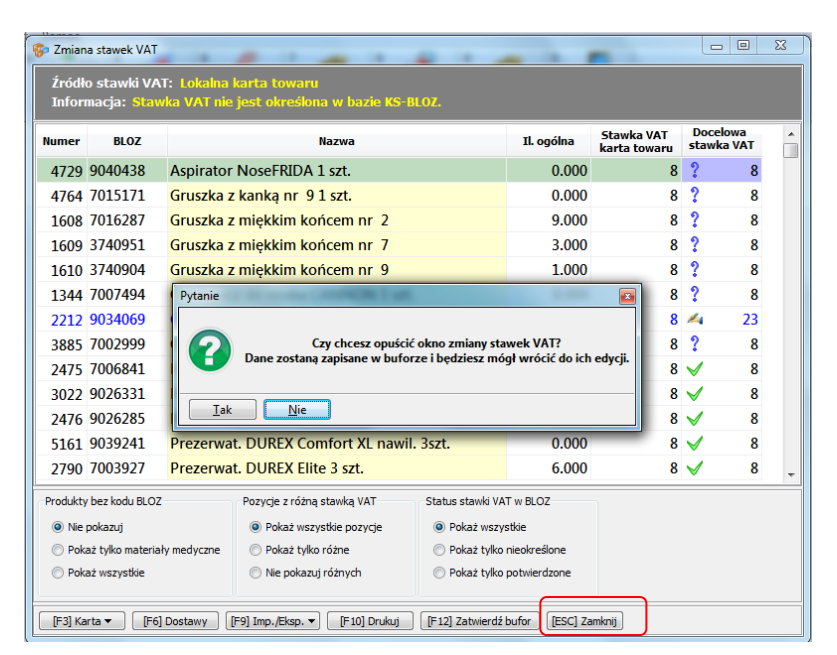

Przy ponownym wejściu do okna "**Zmiany stawki** VAT" system KS-AOW zweryfikuje czy istnieje zapisany wcześniej bufor i wyświetli okno zawierające pytanie czy wczytać zapisane wcześniej zmiany. Jeśli Użytkownik potwierdzi wczytanie do bufora zmian zostaną wczytane wszystkie

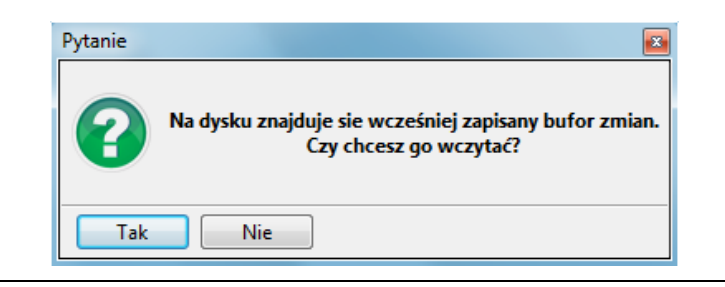

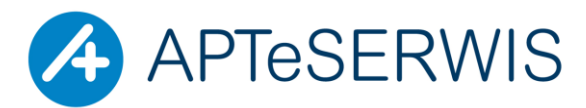

AUTORYZOWANY PARTNER KAMSOFTU KOMPUTERY I PERYFERIA; SIECI; INTERNET; STRONY WWW; DRUKARKI I KASY FISKALNE; PROGRAMY DLA FARMACJI, MEDYCYNY, PROGRAMY KSIĘGOWE, STAŁA OBSŁUGA SERWISOWA, DOSTAWA MATERIAŁÓW EKSPLOATACYJNYCH

#### ul. Zgrupowania Żmija 3/21 01-875 Warszawa

TEL. 22 3702222, 22 3702223, FAX 22 3702224

poprzednio wykonane przez Użytkownika zmiany, w przeciwnym wypadku w oknie znajdować się będzie widok tak jak przy pierwszym uruchomieniu (wszystkie wprowadzone wcześniej zmiany zostaną usunięte).

### 2.3. PRZEGLĄDANIE POZYCJI PODLEGAJĄCYCH ZMIANIE

### APW14 MAGAZYN $\rightarrow$ OPERACJE $\rightarrow$ ZMIANA STAWEK VAT

Aby zobaczyć wszystkie pozycje, które zostaną zmienione należy ustawić filtry następująco:

- Produkty bez kodu BLOZ Pokaż wszystkie,
- Pozycje z różną stawką VAT Pokaż tylko różne,
- Status stawki VAT w BLOZ Pokaż wszystkie.

### 2.4. WYDRUK POZYCJI ZNAJDUJĄCYCH SIĘ W BUFORZE ZMIAN STAWEK VAT

APW14 MAGAZYN  $\rightarrow$  OPERACJE  $\rightarrow$  ZMIANA STAWEK VAT  $\rightarrow$  F10 DRUKUJ

### 2.5. USTAWIENIE OPCJI DOTYCZĄCYCH OBLICZANIA CENY DETALICZNEJ PRZY ZMIANIE STAWEK VAT

Przed zatwierdzeniem bufora zmian Użytkownik powinien zweryfikować ustawienia następujących opcji:

- ✓ APW41 ADMINISTRATOR → OPCJE MODUŁÓW → APW14 MAGAZYN → Ustawienia globalne:
- obliczaj nową cenę przy tym ustawieniu zostanie wyliczona nowa cena detaliczna wyższa o zmianę stawki VAT
- nie zmieniaj ceny przy tym ustawieniu cena detaliczna pozostanie nie zmieniona

| 🐍 Ustawienia                                                                                      | and the second second sec |                                                             |
|---------------------------------------------------------------------------------------------------|----------------------------------------------------------------------------------------------------|-------------------------------------------------------------|
| ▲ KS Wspólne<br>- ☐ 1. Ustawienia lokalne                                                         | Modul APW14 - Magazyn<br>Ustawienia globalne                                                                                                    |                                                             |
| - 💆 2. Ustawienia globalne<br>- 🐨 3. PHARMINDEX<br>- 🐨 4. Systemy obsługi kart                    | 1 Przecena według tabeli marż degresywnych od cen zakupu                                                                                                    | Po rabacie   Opcja domyślna                                 |
| – ¥ 5. Bezpieczeństwo<br>– ¥ 6. KS-ZSA                                                            | 2<br>Sposób obliczania ceny detalicznej wytwarzanego leku podczas produkcji<br>曼                                                                                                    | Narzutem 	▼<br>Opcja domyślna 	■                            |
| - 🖌 7. Harnongram Zadan<br>- 🖌 8. Tabela marż urzędowych<br>- 🖌 9. Program Opieki Farmaceutycznej | 3<br>Narzut procentowy przy produkcji leków galenowych                                                                                                    | 25.00 %<br><del>Opcja domyślna</del>                        |
| - 🖌 10. LEKsykon<br>- 🖌 11. Dane serwisanta<br>- K12. Dane konfiguraciji ostemu Spatavity         | 4<br>Obliczanie nowej ceny detalicznej przy zmianie stawki VAT                                                                                                    | Obliczaj nową cenę 🔹 🗸                                      |
| <ul> <li>Ks APW11 - Sprzedaż</li> <li>Ks APW12 - Zamówienia</li> </ul>                            | 5 Uwzględnianie mnożnika przy aktualizacji bazy leków                                                                                                    | Obliczaj nowa cene<br>Uwzględniaj mnożnik<br>Opcja domyślna |
| Ks APW13 - Zakupy      Ks APW14 - Magazyn      J. Ustawienia globalne                             | 6<br>Operacja magazynowa "Ubytki w transporcie"                                                                                                    | 0 \cdots<br>Opcja domyślna                                  |

- ✓ APW41 ADMINISTRATOR → OPCJE MODUŁÓW → Wspólne → Ustawienia Globalne → 28 Nie zmieniaj ceny towarów z apteki internetowej (strategie, przeceny).
- 🛛 Zaznaczona opcja 🔟 ceny detaliczne pomimo zmiany stawki VAT pozostaną niezmienione
- Odznaczona opcja - ceny detaliczne zostaną przeliczone na nowo uwzględniając nową wyższą stawkę VAT

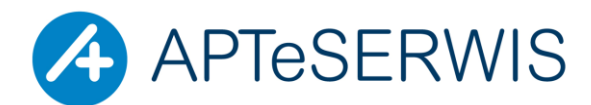

TEL. 22 3702222, 22 3702223, FAX 22 3702224

AUTORYZOWANY PARTNER KAMSOFTU KOMPUTERY I PERYFERIA; SIECI; INTERNET; STRONY WWW; DRUKARKI I KASY FISKALNE; PROGRAMY DLA FARMACJI, MEDYCYNY, PROGRAMY KSIĘGOWE, STAŁA OBSŁUGA SERWISOWA, DOSTAWA MATERIAŁÓW EKSPLOATACYJNYCH

#### ul. Zgrupowania Żmija 3/21 01-875 Warszawa

| 🐉 Ustawienia                                                                                                    | and a set of the set of the set o |                                       |
|----------------------------------------------------------------------------------------------------|----------------------------------------------------------------------------------------------------|---------------------------------------|
| Wspólne     Synthesis and the second second se | Ustawienia wspólne dla wszyskich modułów<br>Ustawienia globalne                                                                                                    |                                       |
| 2. Ustawienia globalne                                                                                                    | 75                                                                                                    | opcja domysma 🗸 🔺                     |
|                                                                                                    | 27<br>Aktywny system rekomendacji                                                                                                    | OSOZ 👻                                |
| 5. Bezpieczeństwo                                                                                                    | 39                                                                                                    | Opcja domyślna                        |
| - 🖸 6. KS-ZSA                                                                                                    | 28<br>Nie zmieniaj ceny towarów z anteki internetowej (strategie, przeceny)                                                                                                    | $\checkmark$                          |
|                                                                                                    |                                                                                                    | Opcja domyślna                        |
|                                                                                                    | 29                                                                                                    |                                       |
| 🗹 9. Program Opieki Farmaceutycznej                                                                                                    | System zmianowy                                                                                                    | Administrator (mod: 2017 12 07 11:23) |
| 10 LEKsykon                                                                                                    | 140                                                                                                    | Administrator (mod. 2017/12/07/11/25) |

## 2.6. ZATWIERDZENIE BUFORA

Operację zatwierdzenia bufora należy wykonać **18.01.2018** po zakończeniu pracy lub **19.01.2018** przed rozpoczęciem pracy. Apteki całodobowe wykonują zatwierdzenie bufora w nocy z 18 na 19.01.2018

## A. APW14 MAGAZYN → OPERACJE → ZMIANA STAWEK VAT → F12 ZATWIERDŹ BUFOR

Po wybraniu przycisku [F12] Zatwierdź bufor zostanie wyświetlone poniższe okno:

| ytanie 🗾 🗾                                                                                                    |  |  |  |  |  |  |
|----------------------------------------------------------------------------------------------------|--|--|--|--|--|--|
| UWAGA! Po naciśnięciu klawisza <b>TAK</b> nastąpi zatwierdzenie zmian stawek VAT dla produktów,<br>które są w buforze.                                                                                                    |  |  |  |  |  |  |
| Operacje jakie zostaną wykonane dla wszystkich zmienionych pozycji (zaznaczonych na liście na niebiesko)                                                                                                    |  |  |  |  |  |  |
| <ol> <li>Przeniesienie z bufora na lokalną kartę towaru stawki VAT wpisanej w kolumnie "Docelowa stawka VAT"</li> <li>Przeniesienie na karty zakupów ZE STANEM MAGAZYNOWYM WIĘKSZYM NIŻ ZERO stawki VAT<br/>wpisanej w kolumnie "Docelowa stawka VAT"</li> </ol> |  |  |  |  |  |  |
| Zgodnie z ustawieniem: Apw14.1.4 - Obliczanie nowej ceny detalicznej przy zmianie stawki VAT ceny detaliczne <b>ZOSTANĄ</b> zmienione o wartość odpowiadającą różnicy w stawkach VAT.                                                                            |  |  |  |  |  |  |
| Zgodnie z ustawieniem: Wspólne.2.28 - Nie zmieniaj ceny towarów z apteki internetowej (strategie, przeceny)<br>ceny detaliczne z zamówień z apteki internetowej <b>NIE ZOSTANĄ</b> zmienione.                                                                    |  |  |  |  |  |  |
| Pozycje z nieokreśloną w bazie KS-BLOZ stawką VAT oznaczone na liście znakiem zapytania, ?<br>jeżeli nie zostały zaktualizowane przez Użytkownika, to <b>NIE ZOSTANĄ</b> zmienione.                                                                              |  |  |  |  |  |  |
| Przed zatwierdzeniem zmian należy koniecznie upewnić się, że wszystkie pozycje na liście są na pewno poprawne.                                                                                                    |  |  |  |  |  |  |
| Zaleca się wcześniejszy wydruk listy z następującymi filtrami:<br>- Produkty bez kodu KS-BLOZ: Pokaż wszystkie<br>- Pozycje ze zmienioną stawką VAT: Pokaż tylko różne<br>- Status stawki VAT w KS-BLOZ: Pokaż wszystkie                                         |  |  |  |  |  |  |
| Czy na pewno potwierdzacie Państwo, że wszystkie dane zostały sprawdzone                                                                                                    |  |  |  |  |  |  |
| i można zatwierdzić zmiany?<br>W przeciwnym razie konieczna jest ręczna modyfikacja stawek VAT dla poszczególnych produktów.                                                                                                    |  |  |  |  |  |  |
| Iak Nie                                                                                                    |  |  |  |  |  |  |

B. WYBRAĆ TAK, o zatwierdzeniu powyższego komunikatu nastąpi proces zmiany stawek VAT i przeceny magazynu. Po jego zakończeniu pojawi się następujące okno z komunikatem:

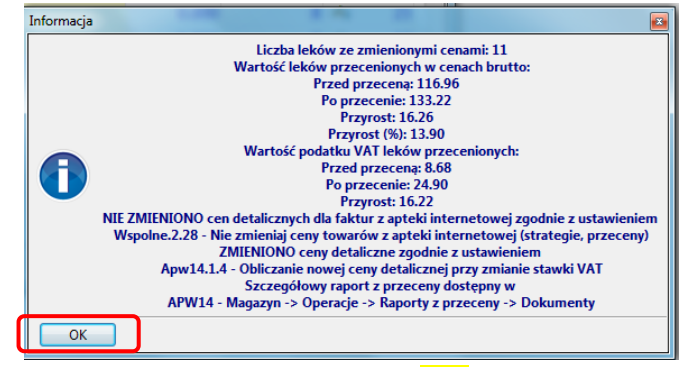

C. WYBRAĆ OK, CZY DRUKOWAĆ PROTOKÓŁ PRZECENY? → TAK